つくばからのオンラインセミナー

# 2 衛星データ分析を始めましょう

・用意しているデータ群の説明用 21日に使用しないデータも含んでいる

| 4 | <b></b> | 1 | 1 | 1 | 1   | Т | 1 | 1 | 1 | 1   | 1   |
|---|---------|---|---|---|-----|---|---|---|---|-----|-----|
|   | ó       |   |   |   | - B | ÷ |   |   |   | 100 | òοc |

## 「<u>https://yac-j.or.jp/eisei/yurijima/</u>」のデータについて

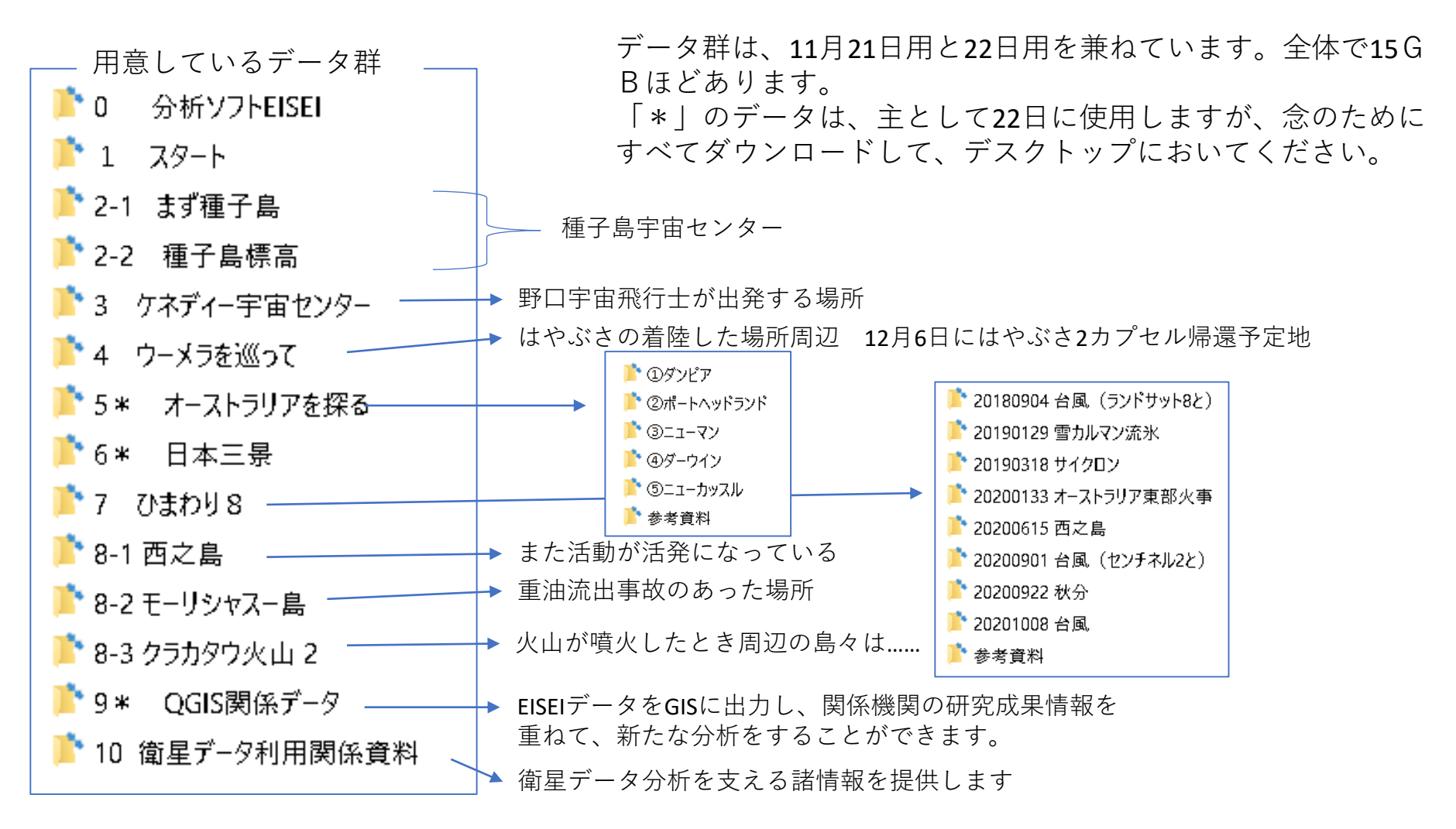

\*「ひまわり8号」データは、情報通信研究機構(NICT)が運用するNICTサイエンスクラウドひまわり衛星プロ ジェクトから取得しています。気象庁のウエブサイトの諸データも使用しています。 その他のデータは次のデータです。 @ESA @USGS @NOAA @JAXA

\* 掲載している多くのデータは容量の都合上、データ範囲を切出したり、バンドをカットしています。

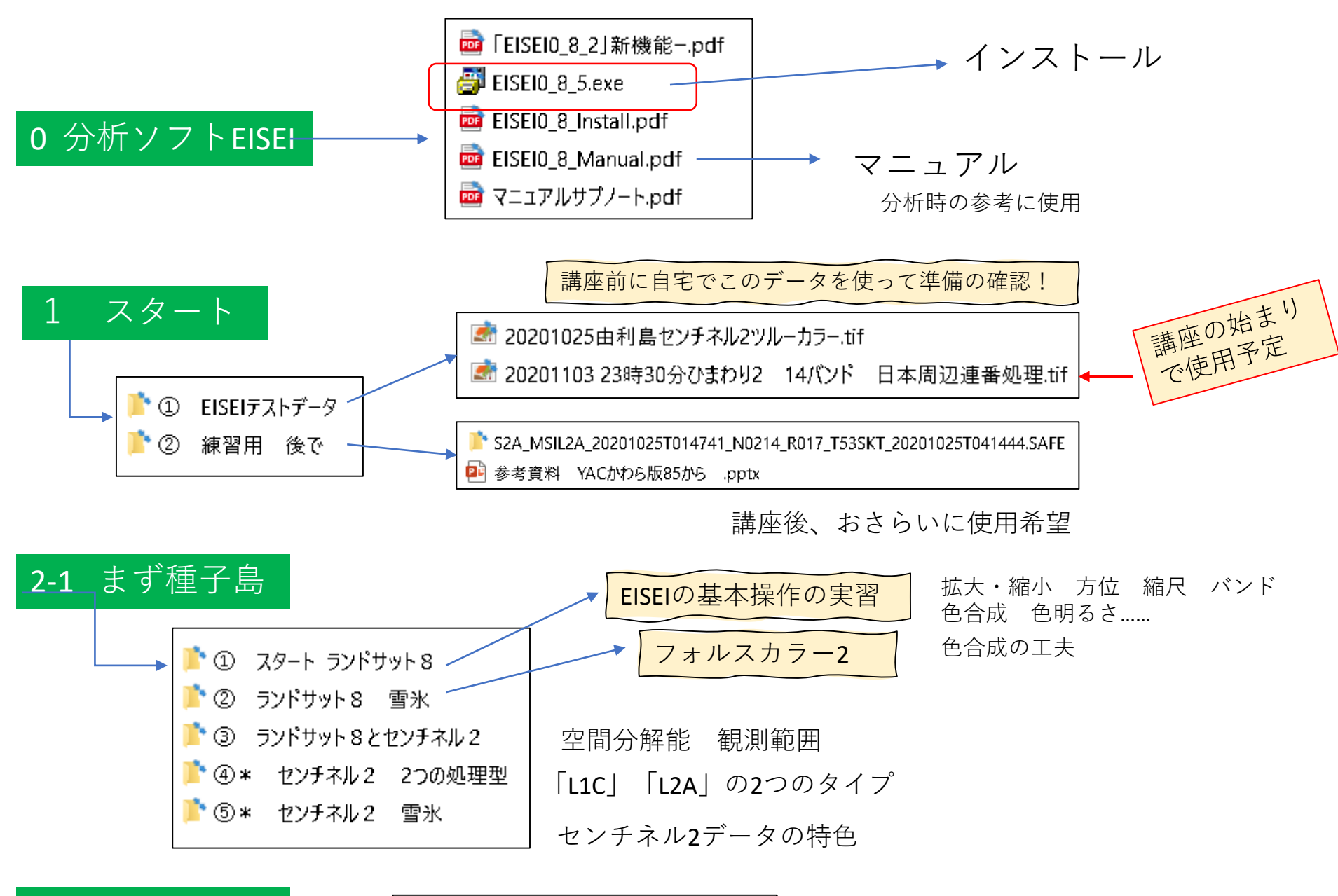

2-2 種子島標高 —

位置合わせ済 種子島 屋久島.tif | 標高を調べる

## 分析の参考資料

JAXA種子島宇宙センター紹介

### file:///C:/Users/office/AppData/Local/Microsoft/Windows/I NetCache/IE/XIKE8SLH/centers map02.pdf

# 種子島宇宙センターは 人工衛星を 打ち上げるための 施設です。

大型ロケット組立機(VAB)

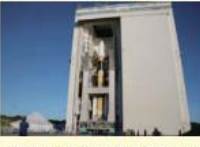

高さは81m、幅64m、奥行34.5mです。

工場から搬入されたロケットを組立・整備 点検するための設備で、2機のロケットを 並行して組み立てることができます。ロク ットを大型ロケット移動発射台の上に組み 立てていき、最後に人工衛星とフェアリン グを取り付け、射点へ移動します。VABの

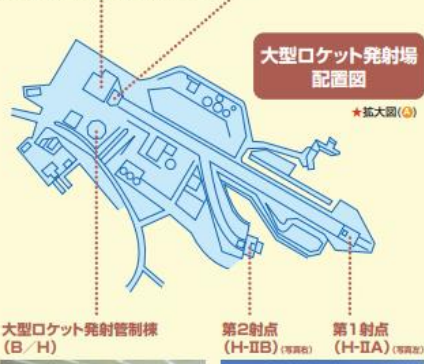

(B/H)

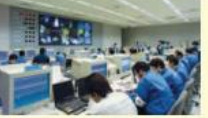

射点から500mの地下12mに発射管制 第1射点ではH-IIAロケットの、第2射点で 室があります。ロケット打上げまでの一連 の作業に対する指揮・監督などを遠隔操 作で行うとともに、総合指令棟に必要な 情報を伝達します。

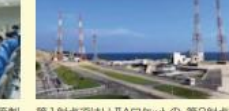

大型ロケット

移動発射台(ML)

はH-IBロケットの打上げを行っています。

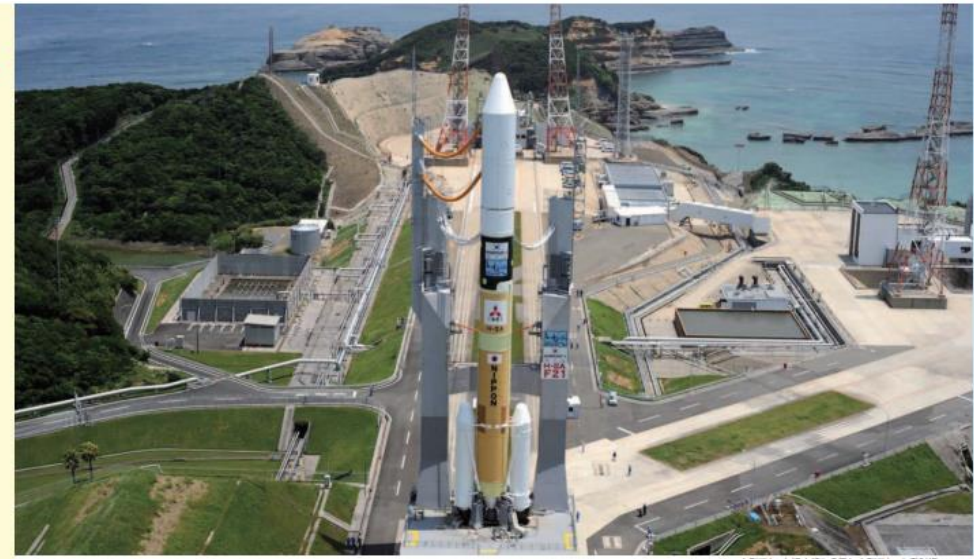

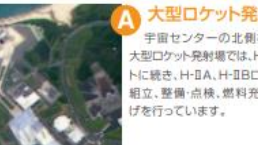

大型ロケット発射場 宇宙センターの北側を占める 大型ロケット発射場では、H-Iロケッ トに続き、H-IIA、H-IIBロケットの 組立,整備·点検,燃料充填,打上

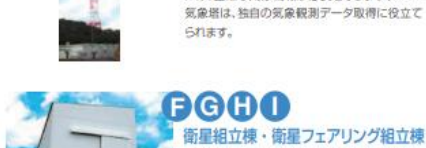

FG&O 衛星組立棟・衛星フェアリング組立棟 これらの設備では、人工衛星の組み立てや試 験、衛星を保護するカバーであるフェアリングを 取り付ける作業などが行われます。

には、正確な気象情報が必要となります。80m

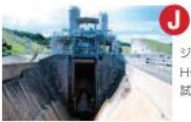

液体エンジン試験場 H-IIロケットの心臓部とも言える第1段エン ジンの地上燃焼試験場として整備され、その後は H-IIAロケットの第1段エンジン(LE-7A)の燃焼 試験を行いました。

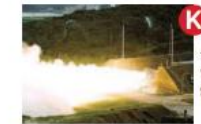

る固体ロケット試験場 強い推進力を生み出す固体ロケットブース ターの地上燃焼試験を行う設備です。H-IIAロケ ットの固体ロケットブースター(SRB-A)の地上 燃焼試験を行いました。

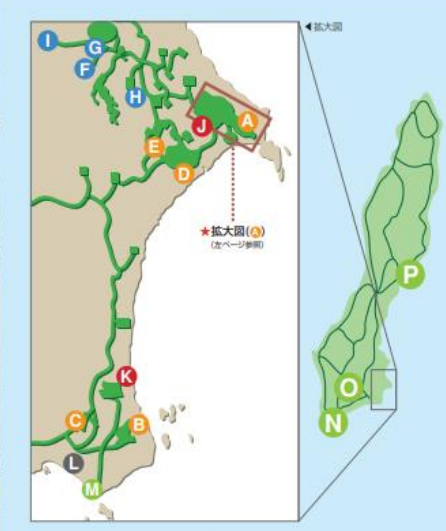

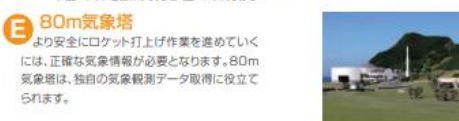

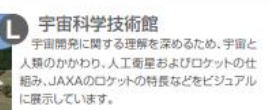

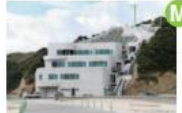

#### 竹崎展望台 ロケット打上げ時には、報道機関の取材場所

となります。取材用スタンドのほか建物内には、 記者会見室、プレスセンターなどが置かれてい ます。

#### 門倉光学観測所

打ち上げられたロケットを光学的に追尾し、観測した追尾データを総合 指令棟へ送る施設です。門倉のほか、広田、竹崎に光学観測所があります。

#### 宇宙ヶ丘追跡所

打ち上げられたロケットから送られてくるテレメトリーデータを受信し、 総合指令棟に送ります。

#### 🔁 增田宇宙通信所

ロケットのレーダーによる捕捉追尾、ロケットから送られてくるテレメ トリーデータ受信のほか、人工衛星追跡ネットワークの一局として、人工 衛星の追跡および衛星のテレメトリーデータの受信も行ってます。

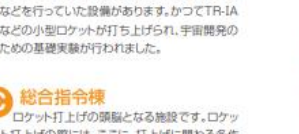

ト打上げの際には、ここに、打上げに関わる各作 業の責任者が入ります。全ての情報はここに集め られ、発射および追尾、安全管理など、打上げに 間するあらゆる決定が行われます。

中型ロケット発射場には、高さ60m、重量2700tの移動整備塔があり、

N-1ロケットからN-II、H-I、J-Iロケットの打上げが行われました。

中型ロケット発射場

小型ロケット発射場

小型ロケット発射場は、宇宙センターの南端に あり、小型ロケットの組み立て点検·発射管制

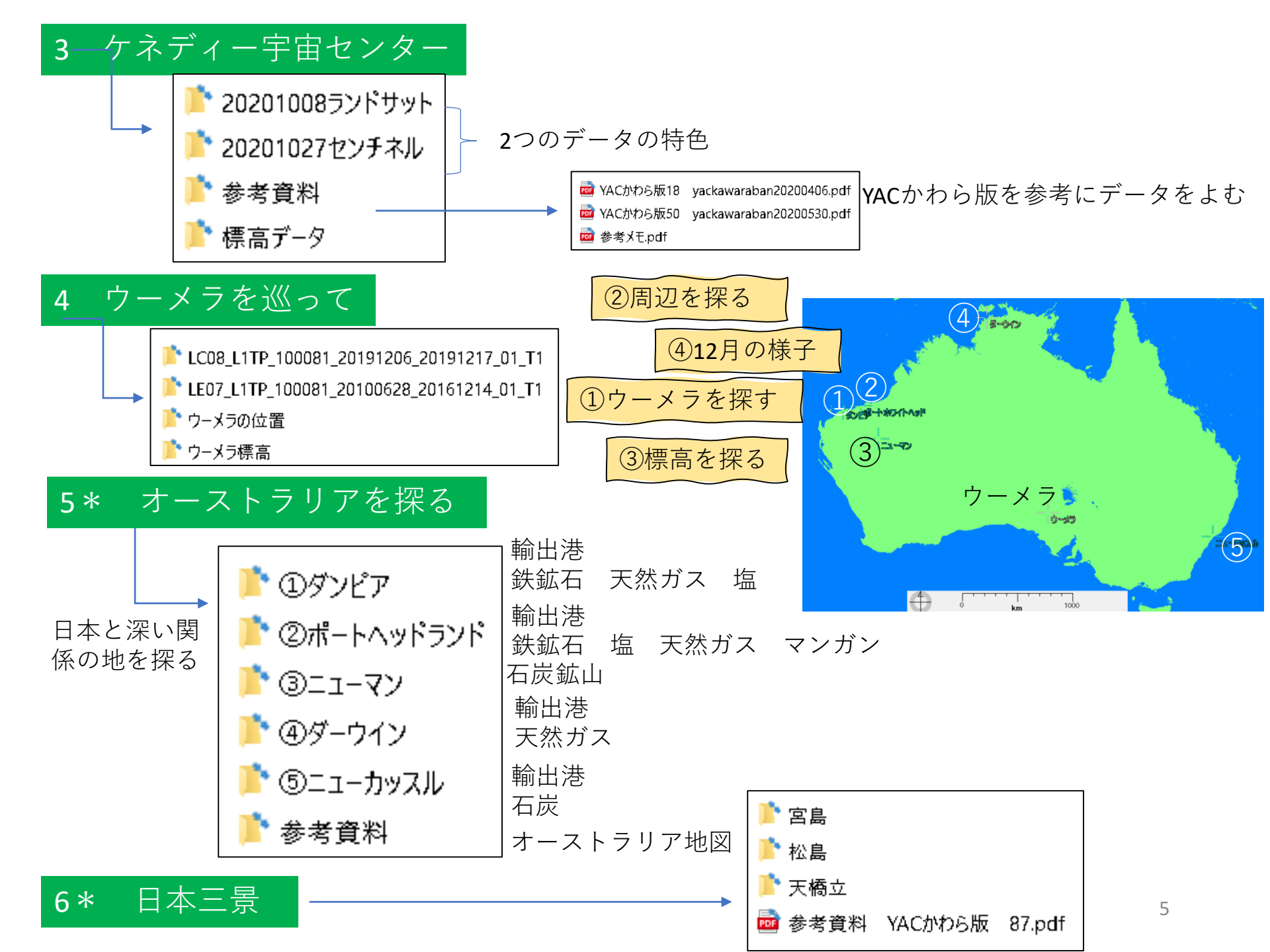

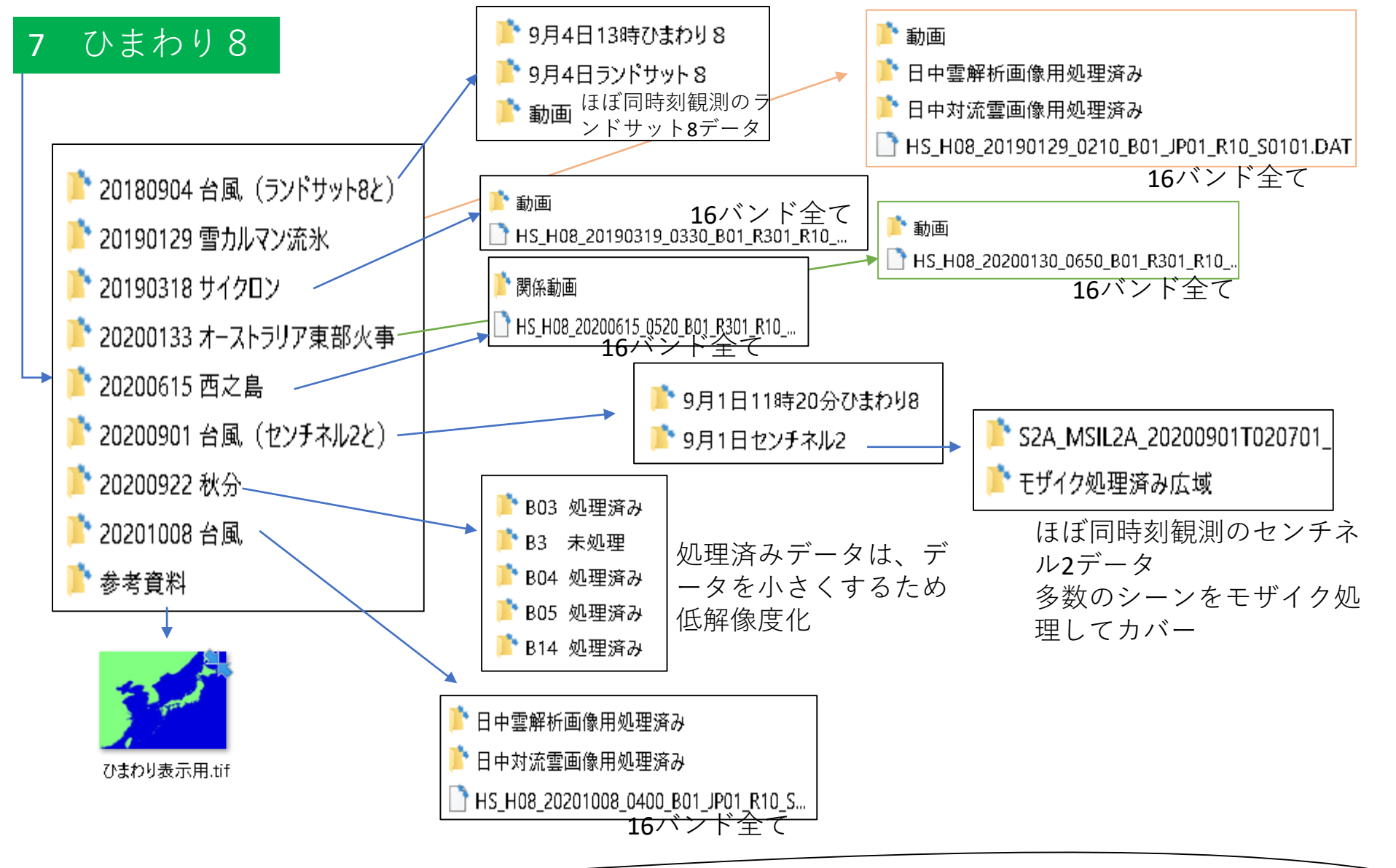

\*動画は気象庁ウエブサイト掲載データ \*ひまわり8データは16バンド全てを含む 「20201008 台風」「20190129 雪カルマン流氷」データ は、「日中雲解析画像用処理済み」「日中対流雲画像 用処理済み」データを用意していると同時に、別紙カ ラーページで色合成の様子を紹介 6

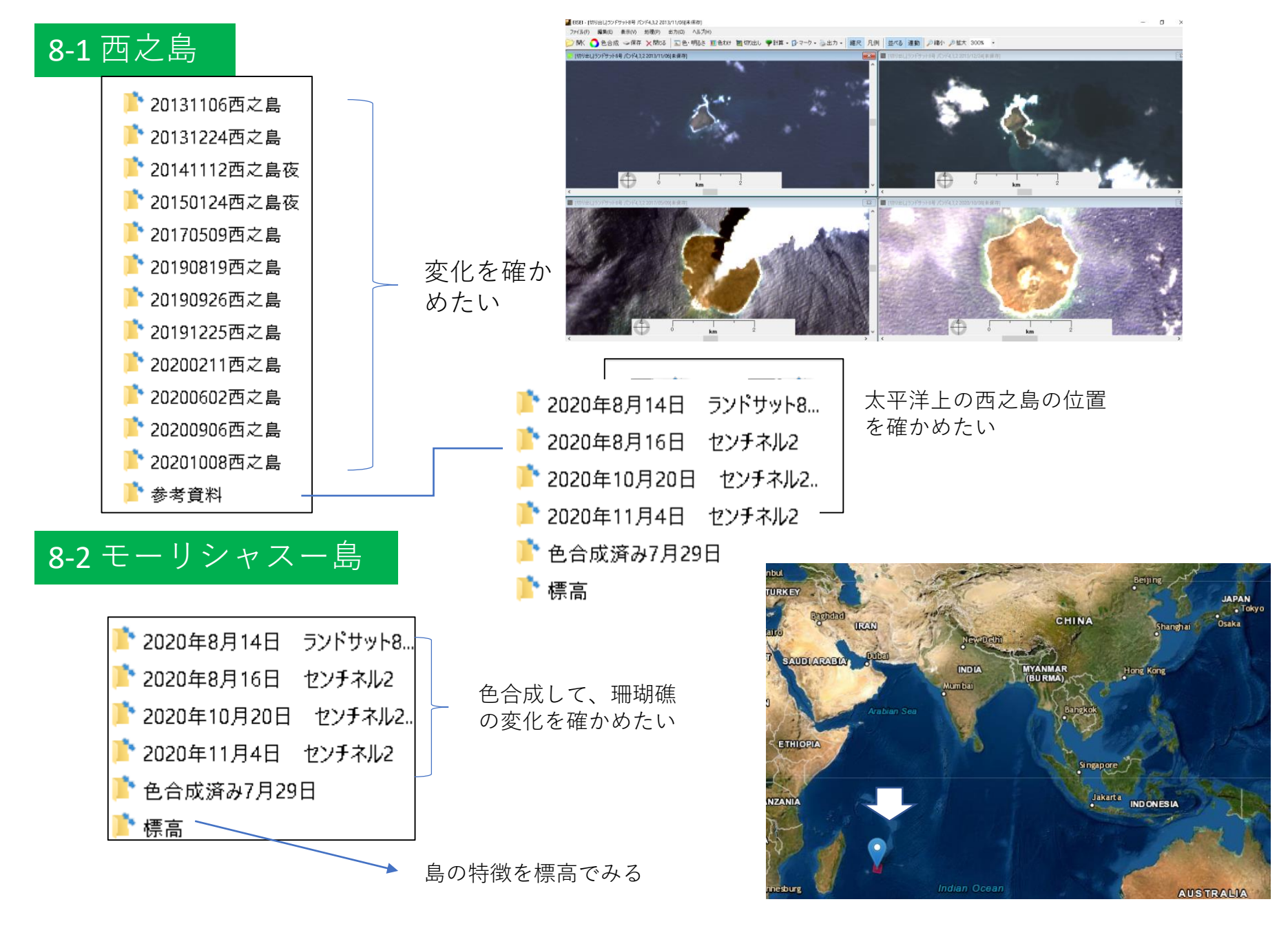

## 8-3 クラカタウ火山 2

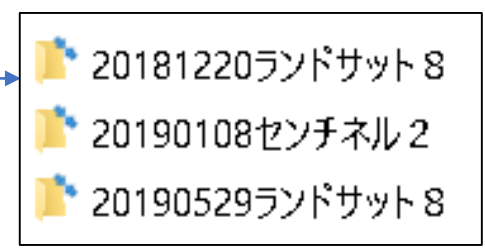

2018年12月22日インドネシアの クラカタウ火山が噴火した。 津波も発生し多くの被害が発生 した。 火山の噴火が近くの島にどのよ うな影響を及ぼしたか……。

参考資料

合成開口レーダー(SAR)解析に

よって明らかとなった地形変化

https://www.gsi.go.jp/cais/topic181225

噴火後 2018/12/24 (After Eruption Dec. 24, 2018)

噴火前 2018/08/20 (Before Eruption Aug. 20, 2018)

フォルス画像で確かめたい。 ランドサット8で海水温度も確 かめたい。

噴火前

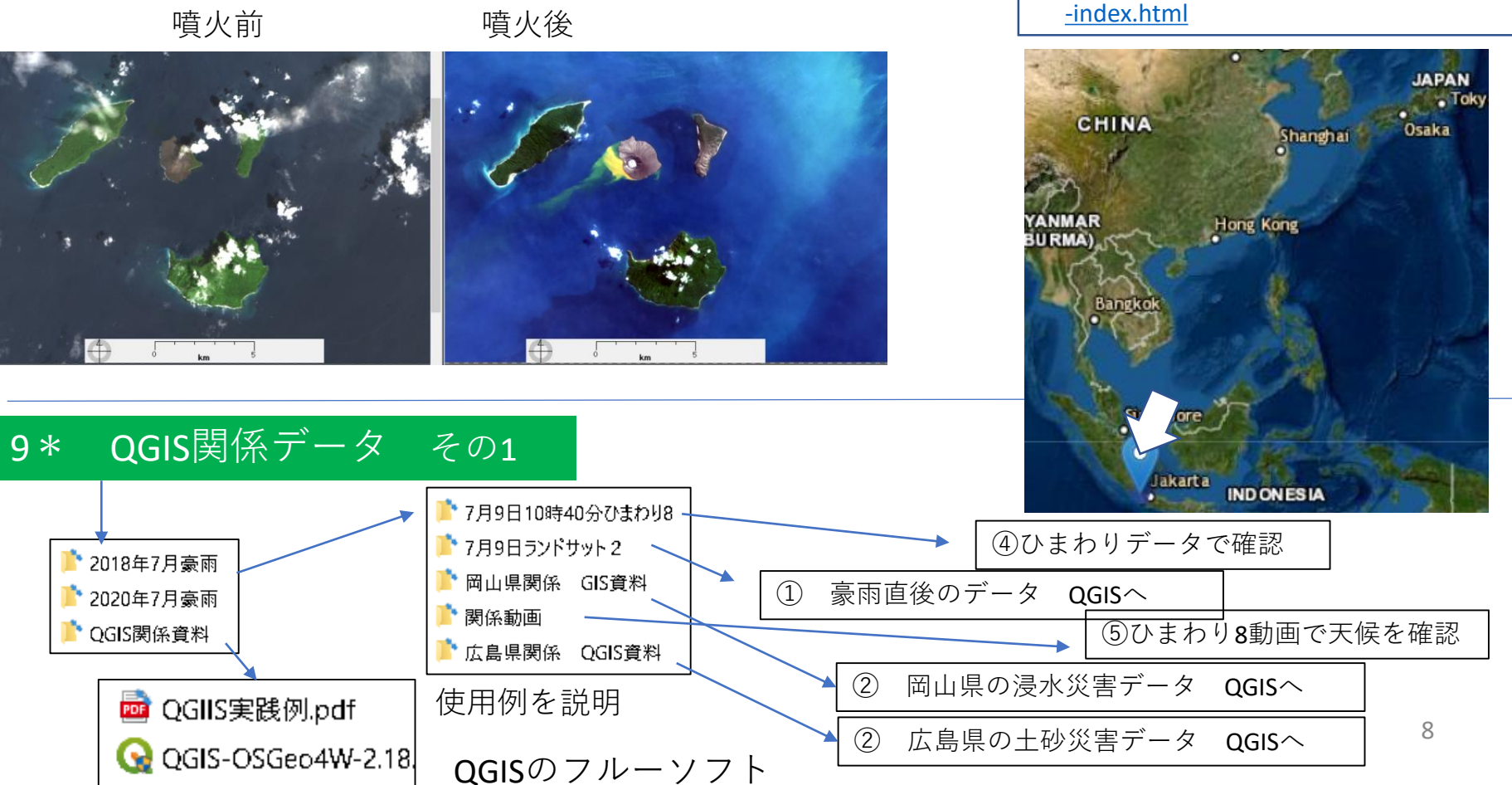

#### QGIS関係データ 補足説明 9\*

「GIS]とはどのようなものだろう 次のサイトに次のような説明がある。

https://www.aeroasahi.co.jp/ggis/about-ggis/

GIS は、地理情報システム(Geographic Information System)の略で 、空間情報をコンピュータ上で作成・保存・利用・管理・表示・ 検索等ができるシステムのことです。科学調査、施設や道路の管 理、都市計画等、あらゆる分野で役立てられています。

QGISは、Quantum + 「GIS」で、GISである。

9\*

衛星データと、QGISを結びつけると多くの展開が期待 できる。

昨今地理情報に関わる多くの分野では積極的にGIS情報が 活用されている。

例えば、国土地理院では、昨今の大規模な自然災害時の 調査結果を、GeoJSONファイルで提供している。

衛星データ分析ソフトEISEIはQGIS用のファイルが出力で きる。

QGISで、EISEIが出力したランドサット8やセンチネル2デ ータをGeoJSONファイルデータを結びつけることで、衛星 データの活用を豊かにしたい。

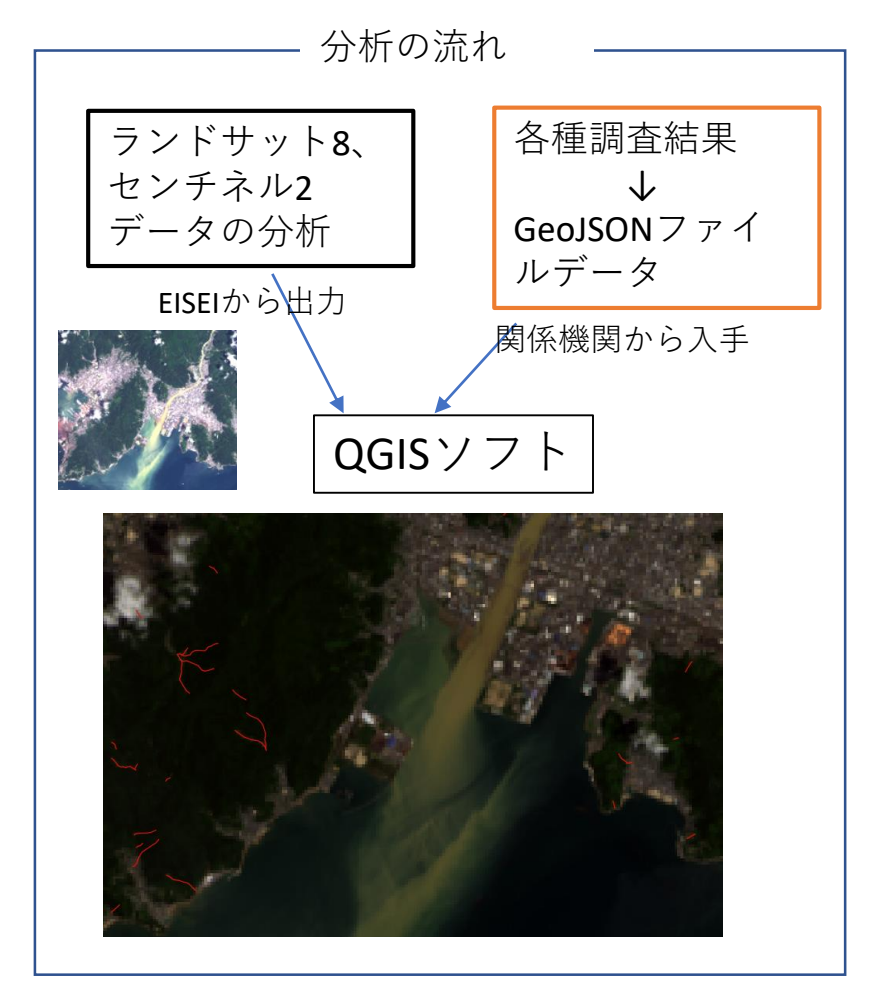

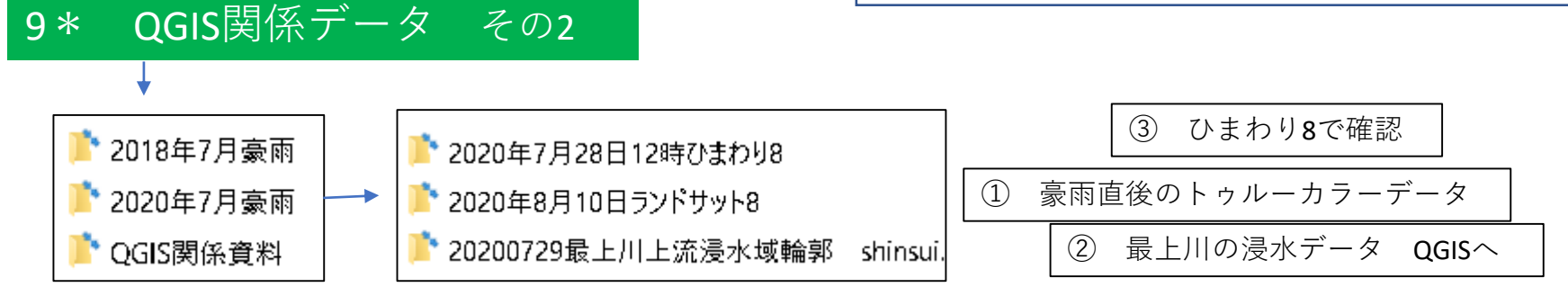

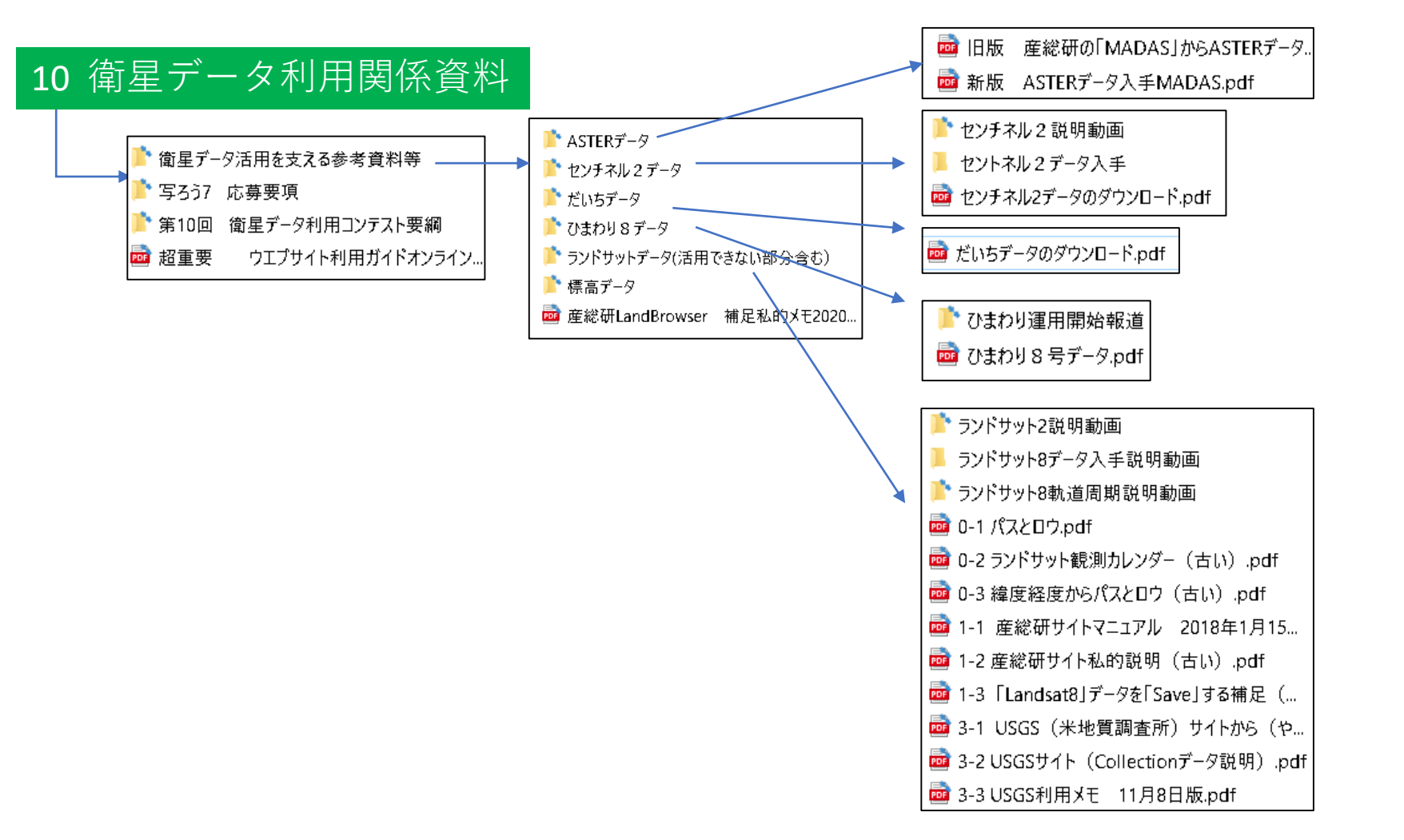